## ERASMUS+ 2021 PROJE DÖNEMİ KA131 <u>EĞİTİM ALMA</u> HAREKETLİLİĞİ ONLINE BAŞVURU NASIL YAPILMALI?

https://erasmusbasvuru.ua.gov.tr üzerinden başvuru nasıl yapılır?

- 1. web sayfamızda ilan edilen başvuru duyurumuzu okuyunuz.
- 2. <u>https://erasmusbasvuru.ua.gov.tr/</u> giriş yapılarak sağ üst kısımda yer alan "**e-devlet ile Giriş yap**" sekmesiyle Kimlik No ve e-Devlet şifresi girilerek sisteme giriş yapın.
- 3. Sağ üst menüde yer alan "**Yardım**" menüsünden sistem kullanma kılavuzunu inceleyebilirsiniz.
- Başvurunuzu yapmak için sol tarafta "Bireysel" menüsünden "Başvurularım" kısmından "2021 PROJE DÖNEMİ ERASMUS+ KA131 PERSONEL EĞİTİM ALMA HAREKETLİLİĞİ" ilanı bulunarak "Başvur" sekmesi tıklanır.
- 5. Çıkan ilan metni (web sayfamızdaki duyuru) incelenir ve "Yukarıdaki bilgileri okudum ve kabul ediyorum" işaretlenerek "**Devam Et**" tıklanır.
- 6. Sonraki aşamalarda istenen bilgiler doldurularak başvuru tamamlanır. Başvuru formunda **mavi renkli soru işaretleri** ilgili kısımların açıklamalarını içerir. Başvuru formunu doldururken bu açıklamaları okuyunuz.
- 7. Başvurunuzun tamamlandığından emin olun ve başvuru formunuzu inceledikten sonra **başvuru formunuzu bilgisayara indirin**.